# 5.9 2D-Vektorový graf

Vektorový graf je vícerozměrný graf užívaný v odvětvích, jako je meteorologie, letectví, výzkum a stavby, kde se ilustrují toky (např. z větru, vody, magnetického pole atd.). Obojí, jak směr tak i velikost, tvoří ve vektorovém grafu základní pomůcky. Origin obsahuje dva typy vektorových grafů:

1) Vektorový XYAM graf bere pro výchozí umístění XY konce (ocasu) vektoru (ve svém defaultním nastavení) úhel a velikost.

2) Vektorový XYXY graf má dvě polohy XY a spojuje je s vektorem.

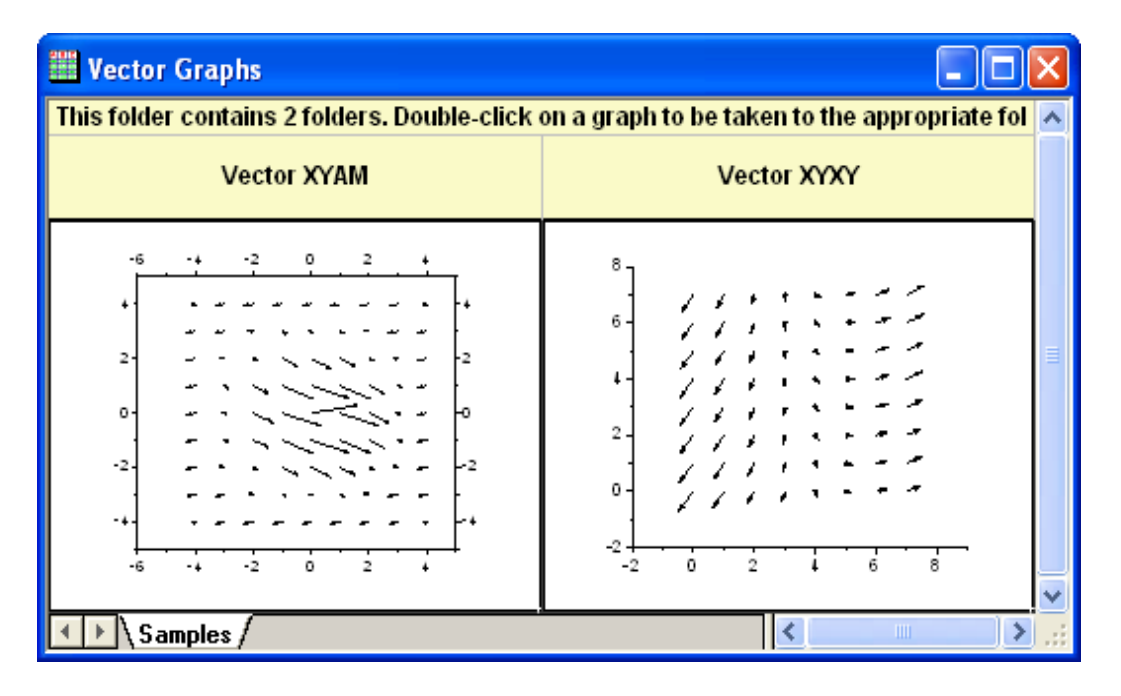

#### Shrnutí:

- 1. Dva způsoby zobrazování vektorového grafu.  $\P$
- 2. K vytvoření vektorového grafu třeba přiřadit data.

Tutoriál navazuje na projekt **Statistical and Specialized graphs** v datech \**Samples**\**Statistical and Specialized Graphs.opj**. Chcete-li vytvořit vektorový graf, budete potřebovat čtyři sloupce dat a data uspořádat do dvou režimů.

## 5.9.1a Vektorový XYAM graf

XYAM je zkratka pro souřadnice X, Y, úhel a velikost. Vektor začne od bodu souřadnic (X, Y) a otočí se o zadaný úhel A. Následující příklad používá typ dat XYAM k vytvoření vektorového grafu.

- 1. Zvolte File, Open, Sample, Statistical and Specialized Graphs.opj. V projektu Project Explorer volte složku Statistical and Specialized Graphs, Specialized, 2D Vector.
- Aktivujte list dat Book8E. Bez zvýraznění nějakého sloupce, zvolte Plot,
  Specialized, Vector XYAM a otevře se dialog Plot Setup.
- Nyní přiřaď te sloupce A, B, D, C k souřadnicím X, Y, A, M jak je uvedeno na obrázku vpravo a pak Add a ukončete OK.

| Diot Setup: Select Da                                                            | ta to Create New       | r Dlot                   |                        |               |                   | ſ           | 2 🗙                |
|----------------------------------------------------------------------------------|------------------------|--------------------------|------------------------|---------------|-------------------|-------------|--------------------|
| Available Data:                                                                  | Long Name              | Sheet<br>Vector XYAM - C | olumn order XYMA       | Cols Row      | s File Name<br>89 | File Date C | Created<br>1/16/20 |
| Include Shortcuts<br>Right-click on various panels<br>to bring up context menus. | <                      |                          | ш                      |               |                   |             | >                  |
| Plot Type:                                                                       | Show(S) [Book8E]       | "Vector XYAM - C         | olumn order XYMA'      | 1             |                   | Ŧ           | • •                |
| Fill Area                                                                        | XYA                    | M Column                 | Long Name              | Comments      | Sampling Inter-   | val F       | position           |
| High - Low - Close                                                               |                        | <autox></autox>          | From/Step=             |               |                   |             | 0                  |
| Floating Column                                                                  |                        |                          | X Location             |               |                   |             | 1                  |
| XYAM Vector                                                                      |                        |                          | Field Strength         |               |                   |             | 3                  |
| XYXY Vector<br>Bubble                                                            |                        | D                        | Direction              |               |                   |             | 4                  |
| Plot List: Drag entries in 1st col                                               | umn to reorder or to r | nove between laye        | ers. Right click for c | ther options. | Replace           | Add         | ) ^                |
| Plot                                                                             |                        |                          |                        |               |                   |             | Range              |
| 📮 🏪 Layer 1                                                                      |                        |                          |                        |               |                   |             | 🗹 Re               |
|                                                                                  |                        |                          |                        |               |                   |             |                    |
| <                                                                                |                        |                          |                        |               |                   |             | >                  |
|                                                                                  |                        |                          |                        | OK            | Cancel            | Ap          | ply                |

- Aktivujte Graph3 a zvolte Format, Plot Properties a běžte na vrstvu grafu v dialogu Plot Details-Plot Properties. V pravé polovině přejděte na záložku Vector a ve Vector Data změňte Magnitude Multiplier na 7,5. Klepnutím na OK zavřete okno Plot Details.
- 3. Dvojitým kliknutím na osu X nebo na Y se otevře dialog Axis. Aktivujte záložku Title&Format a zaškrtněte Show Axis&Ticks pro osu Right. Nastavte Major Ticks a Minor Ticks na Out. Zobrazte stejně tak i osu Top. Běžte na Tick Labels a zaškrtněte Show Major Labels pro obě osy Right a Top. Běžte na záložku Scale a nastavte Increment na 2 pro Horizontal. Klepněte na OK.
- 4. Klikněte pravou myší na rámeček legendy a zavolejte kontextové menu. Zvolte Properties...k otevření dialogu Object Properties. Napište \*I(1) Field Strength* do textového pole a klikněte na OK.

5. Kliknutím pravou myší na ikonku vrstvy v levém horním rohu grafu otevřete roletku a v ní zvolte **Plot Setup.** Nastavte dle obrázku vpravo. Pravou myší klikněte nad graf a v roletce zvolte **Add/Modify Layer Title**. Do rámečku nadpisu napište název vrstvy *Spot Write Effectiveness*.

| Plot Setup: Select Data to Create New Plot ?                               |     |           |       |         |          |                                                                                                    |        | X                      |           |                       |                 |           |                       |       |
|----------------------------------------------------------------------------|-----|-----------|-------|---------|----------|----------------------------------------------------------------------------------------------------|--------|------------------------|-----------|-----------------------|-----------------|-----------|-----------------------|-------|
| Available Data:                                                            |     | Long N/   | ame   |         | Shee     | ł                                                                                                    |        |                        | Cols      | Rows                  | File Name       | File Date | e Crea                | ated  |
| Current Workbook                                                           | ~   | Wec Vec   | tor X | YAM     | Vecto    | or XYA                                                                                                    | M - C  | olumn order XYMA       | . 4       | l <mark>  28</mark> 9 |                 |           | 4/16                  | 5/20  |
| Include Shortcuts Right-click on various panels to bring up context menus. |     |           |       |         |          |                                                                                                    |        |                        |           |                       |                 |           |                       |       |
| Plot Type:                                                                 |     | Show(S    | ) (Ba | ok8E]   | "Vecto   | or XYA                                                                                                    | M - C  | olumn order XYMA       |           |                       |                 |           | #                     | *     |
| Stack Area                                                                 | ^   | X         | Y     | Α       | М        | Colur                                                                                                    | nn     | Long Name              | Comme     | ents S                | ampling Inte    | rval      | Pos                   | ition |
| Fill Area                                                                  | Ξ.  |           |       |         |          | <auto< td=""><td>X&gt;</td><td>From/Step=</td><td></td><td></td><td></td><td></td><td></td><td>0</td></auto<> | X>     | From/Step=             |           |                       |                 |           |                       | 0     |
| Fligh - Low - Close                                                        |     |           |       |         |          | А                                                                                                    |        | X Location             |           |                       |                 |           |                       | 1     |
| XXAM Vector                                                                | -   |           | ✓     |         |          | В                                                                                                    |        | Y Location             |           |                       |                 |           |                       | 2     |
| XXX Vector                                                                 |     |           |       |         | <b>V</b> | С                                                                                                    |        | Field Strength         |           |                       |                 |           |                       | 3     |
| Bubble                                                                     | ~   |           |       | ✓       |          | D                                                                                                    |        | Direction              |           |                       |                 |           |                       | 4     |
| Plot List: Drag entries in 1st                                             | col | umn to re | order | or to r | nove b   | etwee                                                                                                    | n laye | ers. Right click for a | other opt | tions.                | <u>R</u> eplace | Add       |                       | \$    |
| Plot                                                                       |     |           |       |         |          |                                                                                                    |        |                        |           |                       |                 |           | B                     | ange  |
| 📮 🦶 Layer 1                                                                |     |           |       |         |          |                                                                                                    |        |                        |           |                       |                 |           | <ul> <li>✓</li> </ul> | Re    |
|                                                                            |     |           |       |         |          |                                                                                                    |        |                        |           |                       |                 |           |                       |       |
| <                                                                          |     |           |       |         |          |                                                                                                    |        |                        |           |                       |                 |           |                       | >     |
|                                                                            |     |           |       |         |          |                                                                                                    |        |                        |           | 0K                    | Cance           |           | Apply                 |       |

## 5.9.1b Vektorový XYXY graf

¶XYXY je zkratka pro souřadnice X, Y počátečního bodu vektoru a druhá dvojice souřadnic X, Y se týká koncového bodu. Chcete-li vytvořit takový vektorový graf, aktivujte složku **Statistical and Specialized Graphs, 2D Vector** ve OPJ a zvýrazněte všechny čtyři datové sloupce **Book9E** a zvolte v menu **Plot, Specialized, Vector XYXY**. V případě potřeby lze odstranit názvy os.

# 5.9.2 3D-Vektorový graf

Origin nakreslí 3D vektory ze dvou různých datových struktur: **XYZ XYZ** a **XYZ dXdYdZ**, kde **XYZ XYZ** definuje vektorový ocas a hlavičku dat vektoru, zatímco **XYZ dXdYdZ** poskytuje vektorový ocas dat a vzdálenost mezi ocasem projekce hlavičky na osách **X**, **Y** a **Z**.

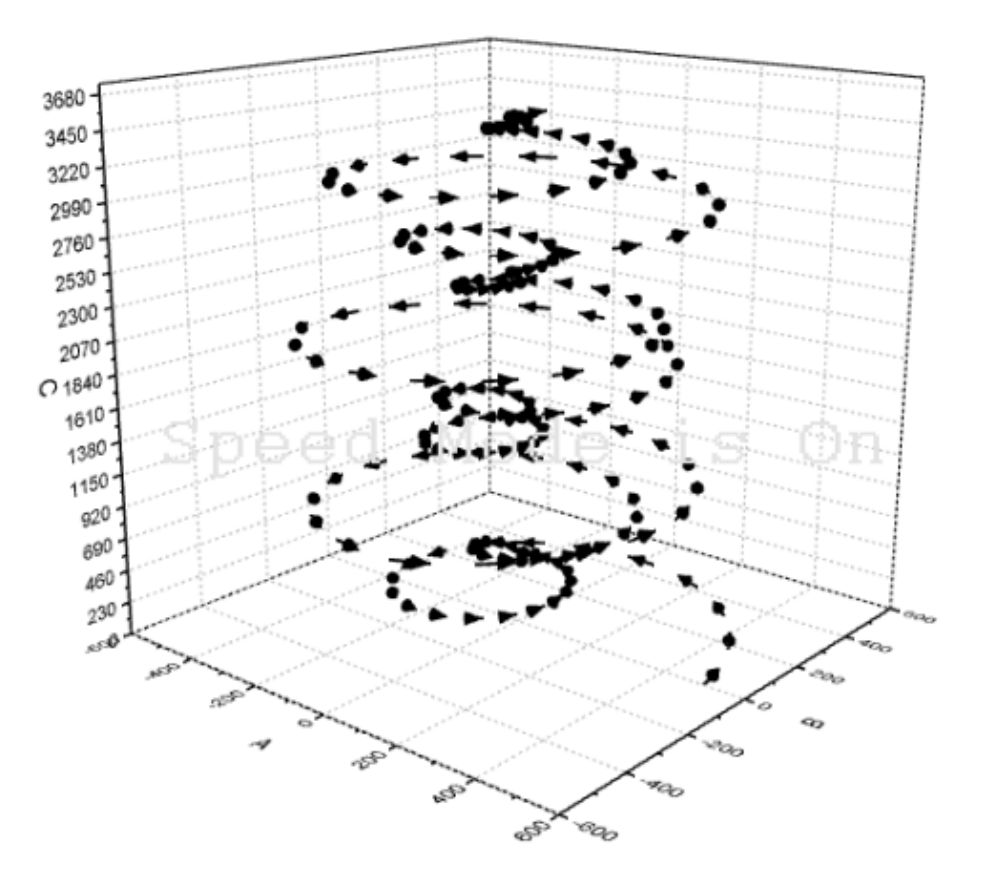

#### Shrnutí:

- 1. Vytvoření 3D vector z dat listu XYZ XYZ.
- 2. Úpravu vlastního 3D vektoru.

### Kroky:

1. Tutoriál je spojen se složkou File, Open, Samples, 3D OpenGL Graphs, Open. V průzkumníku Project Explorer (obvykle na levé straně obrazovky) přejděte do složky 3D OpenGL Graphs, a v něm 3D Symbol, Bar, Wall a v něm 3D Vector. Vyberte sešit Book51A

- 2. Klikněte na tlačítko v levém horním rohu listu aktivujte vyberte všechny údaje všech sloupců.
- 3. Zvolte **Plot** a **3D Symbol/bar/Vector** a potom klikněte na **3D Vector XYZ XYZ**. Tím se vytvoří 3D Vector graf dle vestavěné šablony. Všimněte si, že režim rychlosti je zapnut.

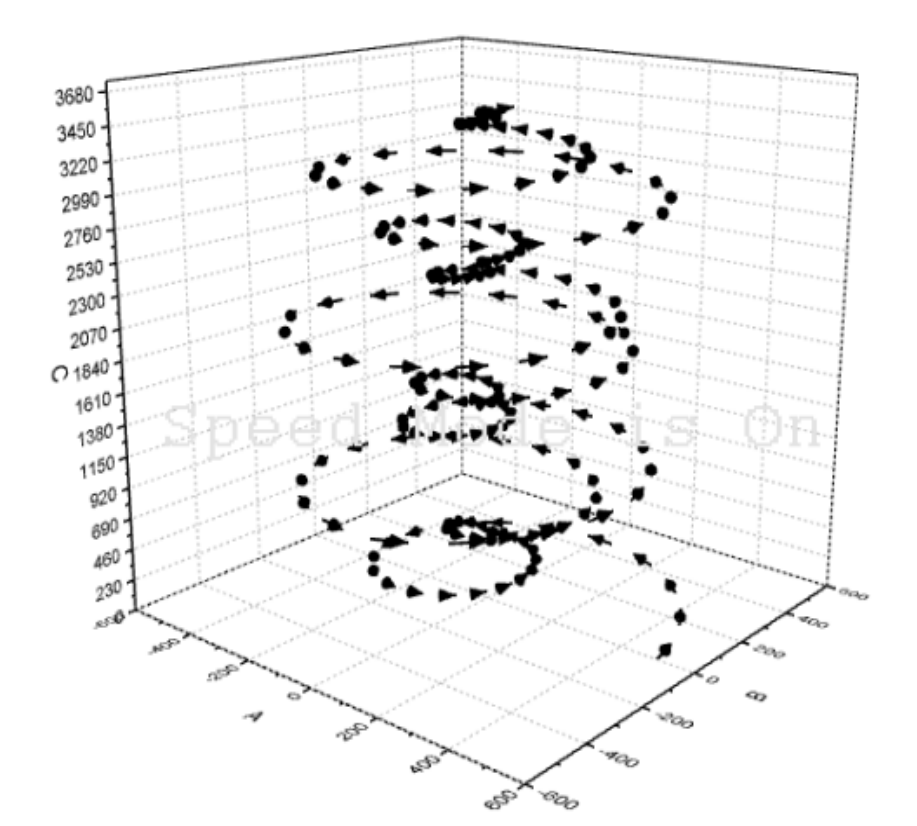

4. Poklepejte dvoj-klikem pravou myší na vrstvu v levém horním rohu a v roletce vyberte dialog Layer Properties. V levém panelu kliknutím označte původní vektorový graf Original. V pravé polovině okna vyberte záložku 3D Vector. Klikněte na řádek Colour a vyberte Define Custom Colour z menu. Definujte vlastní barvu v dialogovém okně Colour. (Vybrali jste si třeba vlastní odstín modré).

| Graph3     Graph3     Layer1     Book5IA]×YZ×YZ! A(X), B(Y), C(Z) [1*:360*]     Original     XY Projection | Line Symbol Drop Line: 3D Vector abel |
|----------------------------------------------------------------------------------------------------|---------------------------------------|
| Color<br>Basic colors:                                                                                     | Column values                         |
| Hue Sal                                                                                                    | : 160 Red: 0 Define Custom Colors     |
| Define Custom Colors >> Color Solid Lum<br>OK Cancel Add to                                                | Custom Colors OK Cancel               |

5. V záložce **3D Vector** dialogového okna **Plot Details** nastavte parametry jak je znázorněno na následujícím obrázku vpravo.

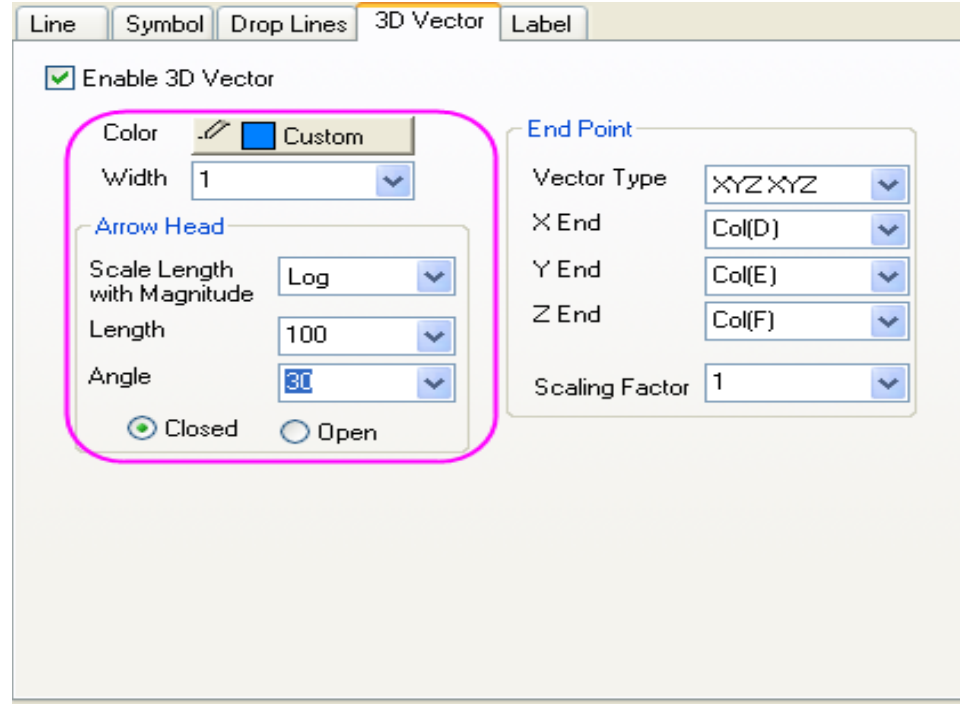

- 6. Kliknutím na **OK** se použije toto nastavení a zavře se dialogové okno.
- 7. Klikněte na ikonky na liště o rotaci grafu vlevo či vpravo v panelu **3D rotation** několikrát a sledujte otáčení celého grafu.

8. V hlavním menu vyberte Graph, přejděte do režimu Speed Mode, klikněte na tlačítko Open Dialog a otevře se dialogové okno Graph Manipulation: speedmode. Vyberte možnost Off v nabídce Speed Mode.

| Graph Manipulation: speedmode 🛛 🛛 🛛 |                        |  |  |  |  |
|-------------------------------------|------------------------|--|--|--|--|
| Dialog Theme                        | ►                      |  |  |  |  |
| Description Set s                   | peed mode properties   |  |  |  |  |
| Target                              | All in Active Page 🛛 👻 |  |  |  |  |
| Speed Mode                          | Off 🔽                  |  |  |  |  |
| L                                   | OK Cancel              |  |  |  |  |

9. Klepnutím na **OK** vypnete režim **Speed Mode** a zavřete dialogové okno.¶ Konečný graf by měl vypadat nějak takto:

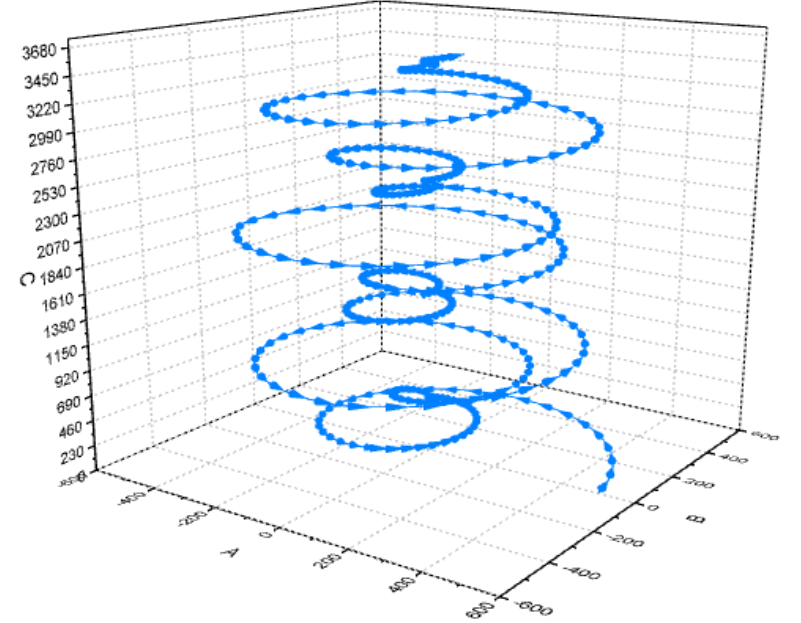